# Interessante Funktionen im KeePass

| KeePass.kdbx -<br>Verknüpfung | Mit einem Klick auf die Verknüpfung öffnet sich das Fenster zur<br>Eingabe des Hauptkennwortes |
|-------------------------------|------------------------------------------------------------------------------------------------|
| 🚇 Datenbank öffnen - Ke       | ePass.kdbx X                                                                                   |
| Hauptsch<br>Unoeku-cifs       | userprofiles\$\Dokumente\stadlly\Documents\P                                                   |
| Schlüsseldatei:               | (Keine)                                                                                        |
| Windows-Benutzera             | count                                                                                          |
|                               |                                                                                                |
| Hilfe                         | OK Abbrechen                                                                                   |

## Ordner anlegen:

| 角 KeeP                                                                                                    | ass.k           | dbx* -                                                                                                    | - KeePass                                                                       |                                     |       |         |     |                                                                        |                                                                                                    | -                                                         |                                           | Х                                                             | _ |
|----------------------------------------------------------------------------------------------------|-----------------|----------------------------------------------------------------------------------------------------|---------------------------------------------------------------------------------|-------------------------------------|-------|---------|-----|------------------------------------------------------------------------|----------------------------------------------------------------------------------------------------|-----------------------------------------------------------|-------------------------------------------|---------------------------------------------------------------|---|
| KeeP     Datei     Datei     Compared     KeeF     Compared     KeeF     KeeF     KeeF     K | Gru<br>Gru<br>D | dbx* -<br>ppe<br>Grup<br>Grup<br>Grup<br>Grup                                                                       | - KeePass<br>Eintrag<br>ppe hinzufü<br>ppe bearbe<br>ppe duplizi<br>ppe löscher | Sucher<br>ügen<br>iten<br>eren<br>n | Ansio | cht Ext | ime | Durch das a<br>die Möglich<br>Bevor man e<br>blaue Marki<br>dem Haupto | ufklappendes<br>keit "Gruppe h<br>eine Gruppe a<br>erung ersichtl<br>ordner "KeePa<br>https://keep… | –<br>Reiters<br>ninzufüį<br>nlegt ko<br>ich ist (<br>ss") | Grupp<br>gen" au<br>ontrollio<br>in diese | ×<br>be" gibt es<br>iszuwählen.<br>eren wo die<br>em Fall auf |   |
| € Ir<br>⊗ e<br>% ⊢<br>⊡ T                                                                                                    |                 | Umordnen       ▶         Papierkorb leeren          Gruppe drucken       Strg+Umschalt+P         Gruppe exportieren |                                                                                 |                                     |       |         |     |                                                                        |                                                                                                    |                                                           |                                           |                                                               |   |
|                                                                                                    |                 |                                                                                                    |                                                                                 |                                     |       |         |     |                                                                        |                                                                                                    |                                                           |                                           |                                                               |   |

| Gruppe hinzufügen                                        | ×                                                        |
|----------------------------------------------------------|----------------------------------------------------------|
| Gruppe hinzufügen<br>Eine neue Eintragsgruppe erstellen. |                                                          |
| Allgemein Kommentare Verhalten Auto-Type Plugin-Daten    |                                                          |
| Name: Test                                               | Name auswählen wie der Ordner<br>heißen soll             |
| Icon:                                                    | Das Icon kann frei gewählt werder<br>Mit "OK" bestätigen |
|                                                          |                                                          |
|                                                          |                                                          |
| OK Abbrechen                                             |                                                          |

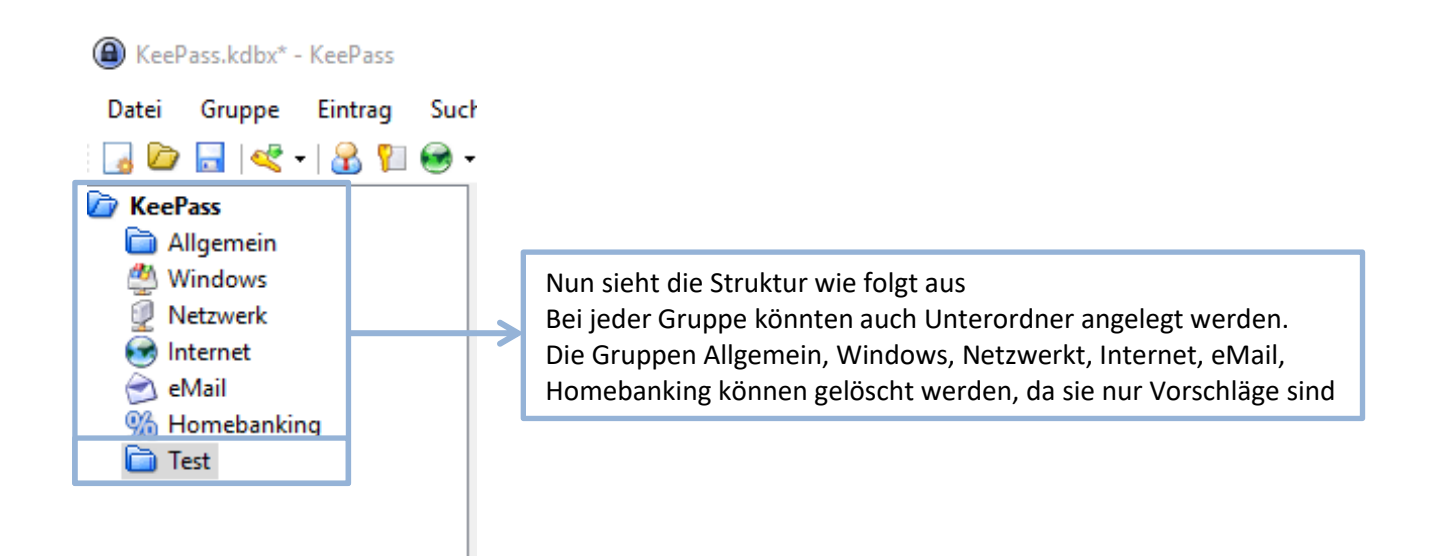

### Passwörter im Passwort Safe anlegen:

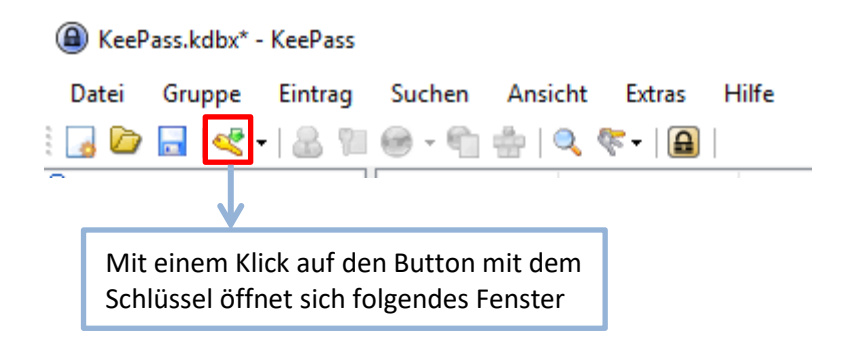

| Eintrag hinzuf    | igen                                                  |                   | ×         |   |                        |
|-------------------|-------------------------------------------------------|-------------------|-----------|---|------------------------|
| CALL Ein          | <b>trag hinzufügen</b><br>en neuen Eintrag erstellen. | 0                 |           |   |                        |
| Eintrag Erweitert | Eigenschaften Auto-Type Vorgä                         | nger              |           |   |                        |
| Titel:            | Testkennwort                                          |                   | lcon: 🔑   |   |                        |
| Benutzemame:      | testuser                                              |                   |           |   |                        |
| Passwort:         | •••••                                                 |                   | •••       |   |                        |
| Passwort-Wdh.:    | •••••                                                 |                   | 4         |   |                        |
| Qualität:         | 71 Bits                                               |                   | 16 Z.     |   | Hier ein Beispiel wie  |
| URL:              | www.test.at                                           |                   |           |   | das Fenster ausgefüllt |
| Kommentare:       |                                                       |                   |           | l |                        |
|                   |                                                       |                   |           |   |                        |
|                   |                                                       |                   |           |   |                        |
|                   |                                                       |                   |           |   |                        |
|                   |                                                       |                   |           |   |                        |
|                   | 04.07.0010.00.00.00                                   |                   |           |   |                        |
| Gultig bis:       | 04.07.2019 00:00:00                                   |                   |           |   |                        |
| M = .             |                                                       |                   |           |   |                        |
| 🔊 Extras          |                                                       | OK                | Abbrechen |   |                        |
|                   | _                                                     | •                 |           |   |                        |
|                   |                                                       | Mit "OK" bestätig | en        |   |                        |
|                   |                                                       |                   |           |   |                        |

| KeePass.kdbx* - KeePass                          |                |              |          |              |              |  |  |  |
|--------------------------------------------------|----------------|--------------|----------|--------------|--------------|--|--|--|
| Datei Gruppe Eintrag Suchen Ansicht Extras Hilfe |                |              |          |              |              |  |  |  |
| 🛃 📴 🔜 🔍 - । 🚷 阳 🥯 - 🐑 🎂 । 🔍 🤻 - । 📾 ।            |                |              |          |              |              |  |  |  |
| KeePass                                          | Titel          | Benutzername | Passwort | URL          | Kommentare   |  |  |  |
| i Allgemein                                      | / Testkennwort | testuser     | ******   | www.test.at  |              |  |  |  |
| Netzwerk                                         |                |              |          |              |              |  |  |  |
| 💓 Internet<br>🔿 eMail                            |                |              |          |              |              |  |  |  |
| M Homebanking                                    |                |              |          |              |              |  |  |  |
| i Test                                           |                |              |          | So sieht das | Ergebnis aus |  |  |  |

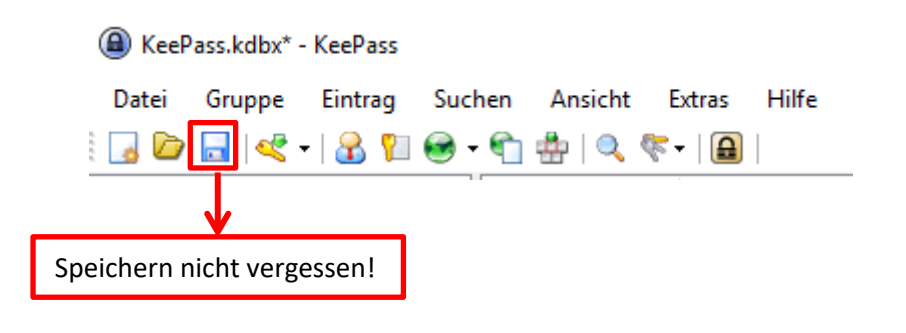

### Automatisches Ausfüllen mit Strg+V

| E-Mail-Adresse *             |    |                                                                                         |
|------------------------------|----|-----------------------------------------------------------------------------------------|
|                              | ┝→ | Mit einem Mausklick in das gewünschte Feld<br>für Benutzername / E-Mail-Adresse stellen |
| Kennwort *                   |    |                                                                                         |
| Zeigen                       | ]  |                                                                                         |
| Anmelden Kennwort vergessen? |    |                                                                                         |
|                              |    |                                                                                         |
|                              |    |                                                                                         |

| KeePass.kdbx* - KeePass                                                                                                    |                                                                                            |                  |          |             |            |  |  |  |  |
|----------------------------------------------------------------------------------------------------|--------------------------------------------------------------------------------------------|------------------|----------|-------------|------------|--|--|--|--|
| Datei Gruppe Eintrag Suchen                                                                                                    | Ansicht Extras                                                                             | Hilfe            |          |             |            |  |  |  |  |
| ê 🛃 📴 🔜 < 🕶 🔒 関 😔 🕶 👘                                                                                                    | 🏥   🔍 🤻 -   🔒                                                                              | Suchen           | •        |             |            |  |  |  |  |
| C KeePass                                                                                                    | Titel                                                                                      | Benutzername     | Passwort | URL         | Kommentare |  |  |  |  |
| <ul> <li>☐ Allgemein</li> <li>2 Windows</li> <li>2 Netzwerk</li> <li>3 Internet</li> <li>3 eMail</li> <li>3 Homebanking</li> </ul> | P Testkennwort                                                                             | testuser@test.at | ******   | www.test.at |            |  |  |  |  |
| Test<br>Papierkorb                                                                                                    | Den richtigen Schlüssel auswählen und die Tastenkombination<br>Strg+V gleichzeitig drücken |                  |          |             |            |  |  |  |  |

#### E-Mail-Adresse \*

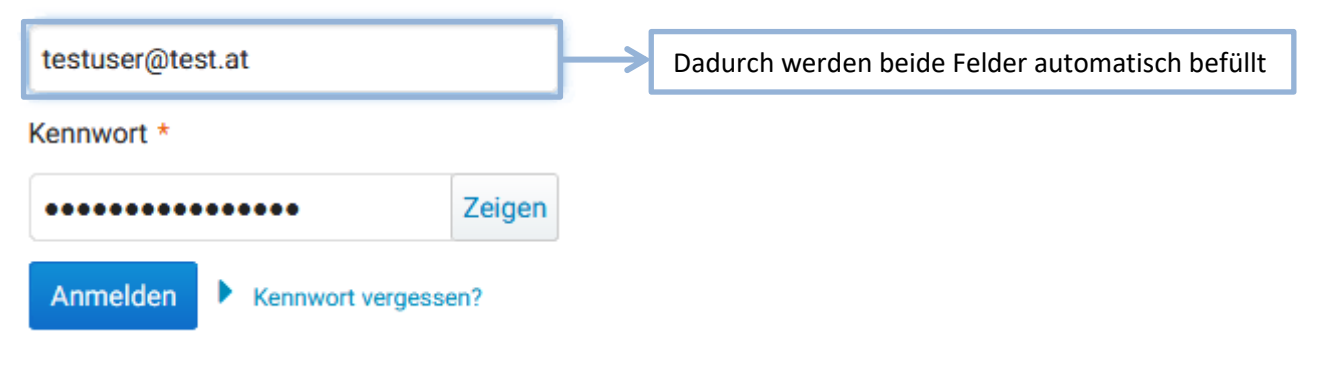